# CHOICE REVIEWS

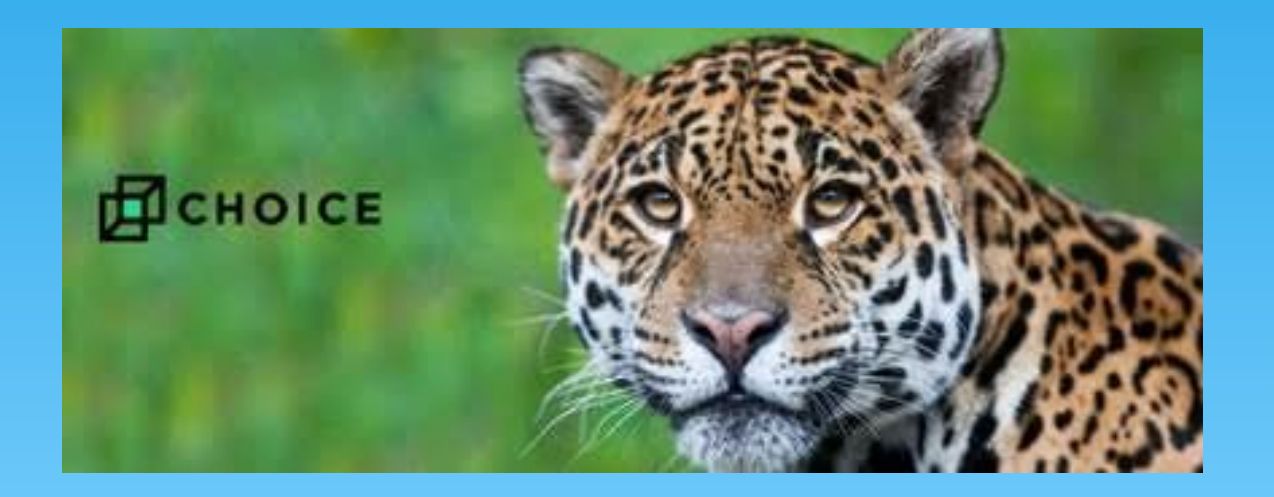

# **OBJETIVOS**

El presidente de comité :

- \* Conocerá el recurso de Choice Reviews en el formato en línea.
- \* Creará su cuenta.
- \* Creará listas.
- \* Creará grupos.
- \* Podrá compartir grupos y listas con otros.
- \* Encontrará reseñas de material según el grado que imparte.

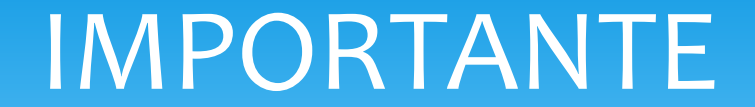

Este recurso NO reemplaza el archivo de solicitudes que se envían cada semestre, por el momento, tan solo apoya a la academia en la búsqueda de material, el análisis de reseñas y la evaluación del contenido.

# ¿Qué es CHOICE REVIEWS?

Desde hace 50 años, ha sido el líder de reseñas académicas, facilitando la labor no solamente de los bibliotecarios, sino de la comunidad en la que se desenvuelven.

Estas reseñas han sido revisadas por bibliotecarios expertos en cada una de las áreas disciplinarias.

Contiene alrededor de 200,000 reseñas de monografías académicas.

### **Características Generales**

- \* Reseñas de nuevas monografías académicas, bases de datos y libros.
- \* Escritas por especialistas en el área.
- \* Alrededor de 3,000 especialistas.
- \* Versión digital.

## Contenidos de la base de datos

- \* Más de 195,000 registros de 1988 al presente.
- \* 6,000 a 7,000 nuevas reseñas anualmente.
- \* Alrededor de 50,000 palabras.

# Usos del recurso

- \* Desarrollo de colecciones
- \* Análisis de colección y descarte
- \* Orientación a los usuarios de la biblioteca
- \* Investigación bibliográfica
- \* Desarrollo de un curso

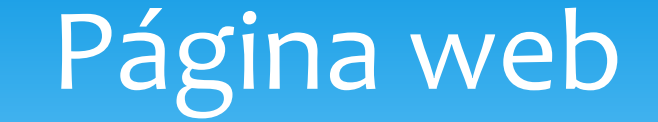

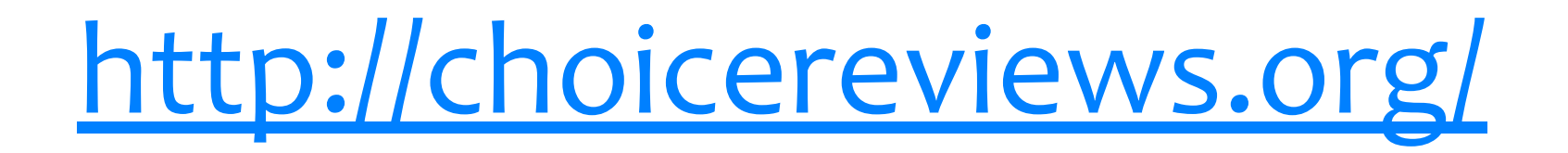

# Creación de Cuentas

### Requisito:

- \* Estar dentro de la
   Universidad, para que se
   detecte como usuario de la
   UDEM.
- \* Recomendación
  - \* Utilizar el correo @udem

# Creación de Cuenta

### 1.- Seleccionar en el menú la siguiente ruta: Log in 🗌 Login

| Псноісе | Reviews | Articles | Lists | Log In                  | ? |  |
|---------|---------|----------|-------|-------------------------|---|--|
|         |         |          | Pa    | <b>My Info</b><br>Login |   |  |

2.- Seleccionar "Create an account" y llenar los datos solicitados.

Don't have an account yet?

Creating a personal account allows you to save your search results, create alerts, share your lists with your colleagues and poll them as to their preferences via the Cardstack feature. Highly recommended.

Create Account

# PARA CREAR LISTAS

En el menú: Seleccionar: My Lists 🗆 List

Crear carpetas que agrupen por ejemplo:

Maestros por comité.

| Псноісе        | Reviews | Articles   | Lists             | Rocio Alejandra G |
|----------------|---------|------------|-------------------|-------------------|
|                |         | 4 of lists | My Lists          |                   |
| LIST NAME      |         |            | Groups            | acks              |
| 1.00-MAESTRO 1 |         |            | My Save<br>Alerts | ed Searches &     |

# Ejemplo de listas creadas

|                                                                         | 3 of lists |             | clear filter |              |   |
|-------------------------------------------------------------------------|------------|-------------|--------------|--------------|---|
| LIST NAME                                                               |            | # OF TITLES | DATE CREATED | LAST UPDATED |   |
| 1. CC-MAESTRO 2<br><br>Owners: Rocío Alejandra Garza<br>2. CB-MAESTRA 1 |            | 0           | 10/02/2016   | 10/02/2016   | ¢ |
| 2. CB-MAESTRA 1<br><br>Owners: Rocío Alejandra Garza                    |            | 2           | 10/02/2016   | 10/02/2016   | ¢ |
| 3. CB-MAESTRA 2                                                         |            | 0           | 10/02/2016   | 10/02/2016   | ø |
| Owners: Rocio Alejandra Garza                                           |            |             |              |              |   |

# PARA COMPARTIR LA LISTA

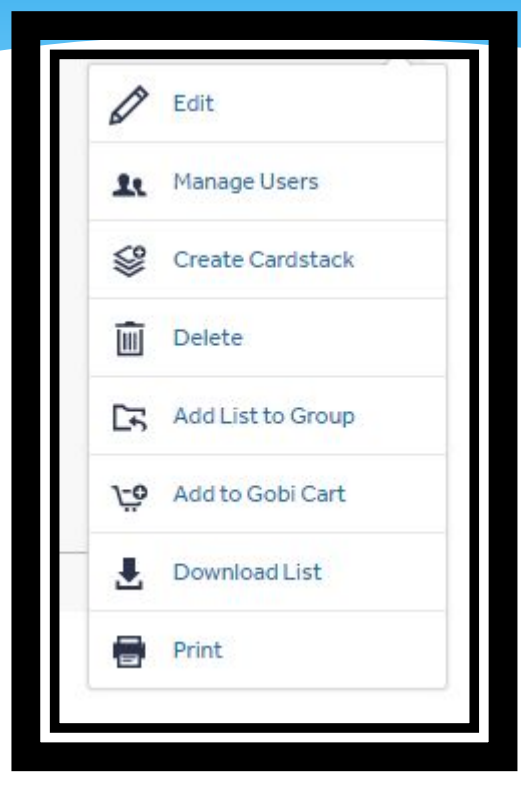

1.- Seleccionar el "engrane"

2.- Seleccionar manage users

3.- Aparecerán todos los usuarios que tienen cuenta, se selecciona al usuario que se desea se y le da "permisos". ø

Save

Cancel

4.- Se guardan los cambios.

 MoDIFY
 NoNE

 Name: Rodolfo
 NONE

 Username: rodolfofriasa
 READ

 Email: rodolfofriasa@gmail.com
 MODIFY

 OWNER

## HASTA AHORA:

\*Se creo la lista de maestros por comité
\*Se seleccionó a quien se le da permiso y cuales permisos ( De nada, de ver, de modificar, o de ser el dueño de la lista)

# BÚSQUEDA DE MATERIAL

#### Choice Reviews Quick Search

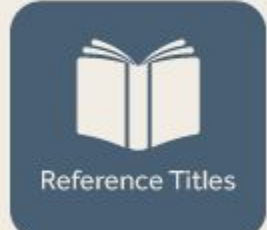

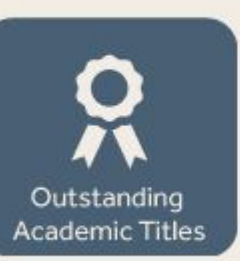

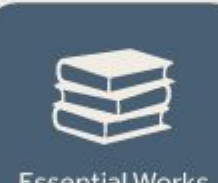

**Essential Works** 

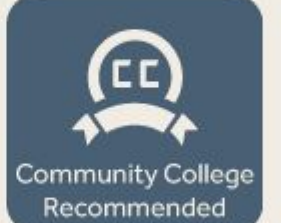

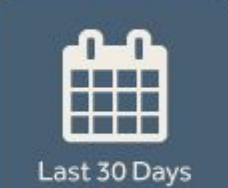

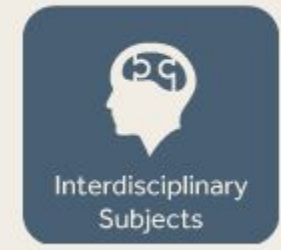

**TIPO DE MATERIAL** 

Jürgen Kocks

Editors' Picks

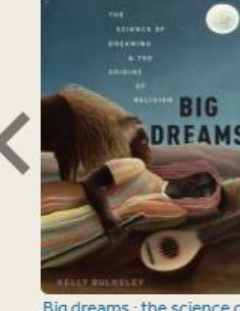

Big dreams : the science of dreaming and the origins of

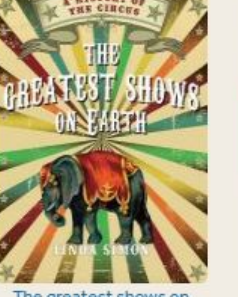

The greatest shows on earth : a history of the

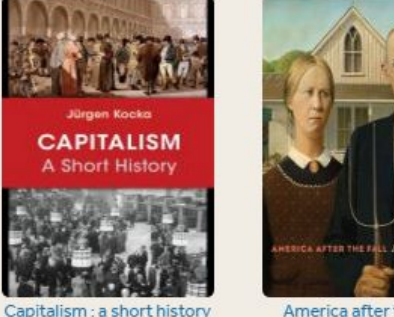

America after the fall : painting in the 1930s

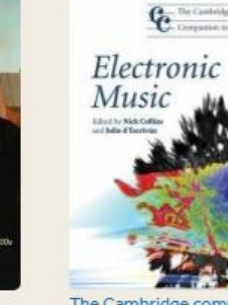

The Cambridge companion to electronic music

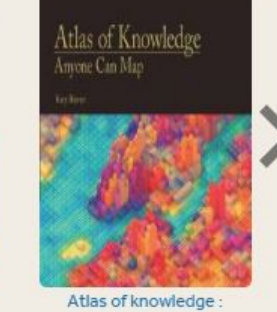

anyone can map

.

PORTADAS

#### The duke's assassin : exile and death of Lorenzino de' Medici

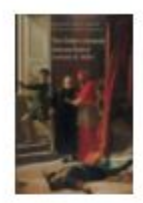

Dall'Aglio, Stefano, tr. by Donald Weinstein Yale, 2015 300p bibl index afp, 9780300189780 \$40.00 LC Call Number: DG738 (75)

Renaissance historian Weinstein (emer., Arizona) has translated Dall'Aglio's L'assassino del Duca, published in Italy in 2011. The author uses new archival documentation to reveal previously unknown details about the life and death of Lorenzino de' Medici. The focus is on Lorenzino's assassination of Alessandro de' Medici, duke of Florence, in 1537; Lorenzino's life in exile over the next decade; an Lorenzino's own assassination in 1548. The book's most striking aspect is Dall'Aglio's convincing revisionist narrative of the international contex the years 1537–1548 active Reseña in diplomatic affairs that stretched across the Alps and the Mediterranean Sea. Lorenzino's dea was the result or actions by Charles V, ruler of the Holy Roman Empire, rather than a narrative centered on Florence and Duke Cosimo I. Dall'Aglio (Univ. of Leeds, England) unveils these murky events in an engaging, readable narrative of spies, intrigues, and assassins. The translation is lively, and the book is not only accessible to but also enjoyable for students and scholars.

Autor

Página e IBSN

Summing Up: Highly recommended. All academic levels/libraries.

Reviewer: B. J. Maxson, East Tennessee State University Recommendation: Highly recommended Readership Level: Lower-division Undergraduates, Upper-division Undergraduates, Graduate Students, Researchers/Faculty, Two-Year Technical **Program Students** Interdisciplinary Subjects: Materias relacionadas Subject: Social & Behavioral Sciences - History, Geography & Area Studies - Western Europe Choice Issue: dec 2015 vol. 53 no. 4 Choice Review #: 53-1932 Review DOI: 10.5860/CHOICE.193623

Datos de revisión

Título

# **AÑADIR A LISTA**

#### The duke's assassin : exile and death of Lorenzino de' Medici

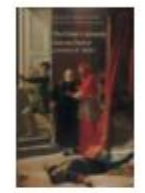

300p bibl index afp, 9780300189780 \$40.00 LC Call Number: DG738

(75)

Dall'Aglio, Stefano. tr. by Donald Weinstein Yale, 2015

Add to List

Add to Gobi Cart

Sview in WorldCat

Print

Ð

Renaissance historian Weinstein (emer., Arizona) has translated Dall'Aglio's *L'assassino del Duca*, published in Italy in 2011. The author uses new archival documentation to reveal previously unknown details about the life and death of Lorenzino de' Medici. The focus is on Lorenzino's assassination of Alessandro de' Medici, duke of Florence, in 1537; Lorenzino's life in exile over the next decade; and Lorenzino's own assassination in 1548. The book's most striking aspect is Dall'Aglio's convincing revisionist narrative of the international context of the events: Lorenzino spent the years 1537–1548 active in diplomatic affairs that stretched across the Alps and the Mediterranean Sea. Lorenzino's death was the result of actions by Charles V, ruler of the Holy Roman Empire, rather than a narrative centered on Florence and Duke Cosimo I. Dall'Aglio (Univ. of Leeds, England) unveils these murky events in an engaging, readable narrative of spies, intrigues, and assassins. The translation is lively, and the book is not only accessible to but also enjoyable for students and scholars.

# Seleccionar a que lista se desea mandar.

#### Add To An Existing List

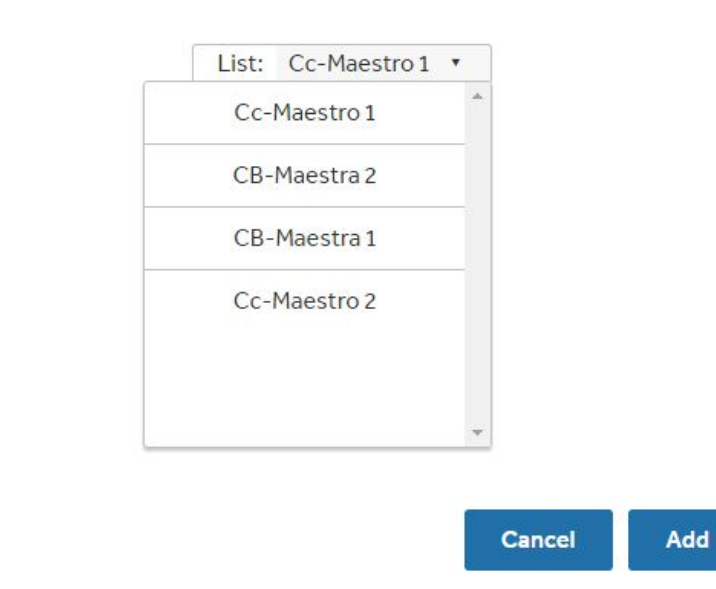

# Aparecen los títulos seleccionados en la lista

| LIST NAME                                            | # OF TITLES | DATE CREATED | LAST UPDATED |   |
|------------------------------------------------------|-------------|--------------|--------------|---|
| 1. CC-MAESTRO 1<br><br>Owners: Rocío Alejandra Garza | 2           | 10/02/2016   | 10/02/2016   | } |
| 2. CC-MAESTRO 2<br><br>Owners: Rocío Alejandra Garza | o           | 10/02/2016   | 10/02/2016   | 3 |
| 3. CB-MAESTRA 1                                      | 2           | 10/02/2016   | 10/02/2016   | 2 |

Owners: Rocío Alejandra Garza

# Para llevar la lista a Excel

- 1.- Seleccionar el engrane en la lista que se desea exportar
- 2.- Seleccionar en el engrane la opción de "Download List"
- 3.- Tomen los datos útiles para el llenado del reporte de peticiones.

| 2. CB-MAESTRA 1                   | 2 | 10/02/2016 | 10/02/2016        |
|-----------------------------------|---|------------|-------------------|
| <br>Owners: Rocío Alejandra Garza |   |            | Edit              |
|                                   |   |            | 1 Manage Users    |
|                                   |   |            | Create Cardstack  |
| 3. CB-MAESTRA 2                   | 0 | 10/02/2016 | Delete            |
| <br>Owners: Rocio Alejandra Garza |   |            | Add List to Group |
|                                   |   |            | Add to Gobi Cart  |
|                                   | Λ |            | Download List     |
| list_3550.xlsx list_3550.xl       |   |            | Print             |

# PARA CREAR GRUPOS --AGRUPAN LISTAS--

|                               | ×              | C choicereviews.org/lists |         |                   |                   |                    |
|-------------------------------|----------------|---------------------------|---------|-------------------|-------------------|--------------------|
|                               |                | Псноісе                   | Reviews | Articles          | Lists             | Rocio Alejandra Ga |
|                               |                |                           |         | 4 of lists        | My Lists          |                    |
|                               |                | LIST NAME                 |         |                   | Groups<br>Cardsta | acks               |
| En el menú:                   | 1 CC-MAESTRO 1 |                           |         | My Save<br>Alerts | ed Searches &     |                    |
| Seleccionar: My Lists 🗆 Group |                |                           |         |                   |                   |                    |

Crear carpetas que agrupan a todas las listas, por ejemplo:

Todas las listas de todos los maestros del comité.

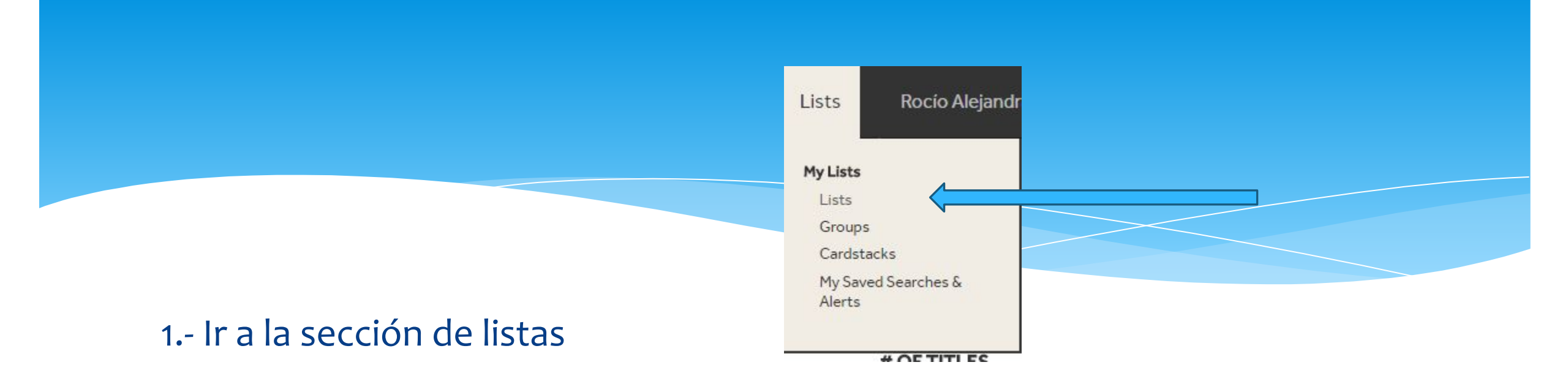

### 2.- Seleccionar la lista deseada

| LIST NAME                         | JAME # OF TITLES |            | LAST UPDATED      |  |  |
|-----------------------------------|------------------|------------|-------------------|--|--|
| 1. CC-MAESTRO 1                   | 2                | 10/02/2016 | 10/02/2016        |  |  |
| <br>Owners: Rocio Alejandra Garza |                  |            | C Edit            |  |  |
|                                   |                  |            | Anage Users       |  |  |
|                                   |                  |            | Create Cardstack  |  |  |
| 2. CC-MAESTRO 2                   | 0                | 10/02/2016 | Delete            |  |  |
| <br>Owners: Rocio Alejandra Garza |                  |            | Add List to Group |  |  |
|                                   |                  |            | Add to Gobi Cart  |  |  |
|                                   |                  |            | Download List     |  |  |
| 3. CB-MAESTRA 1<br>g/addList/3547 | 2                | 10/02/2016 | Print Print       |  |  |

### 3.- Seleccionar el engrane y la opción de Add list to a group

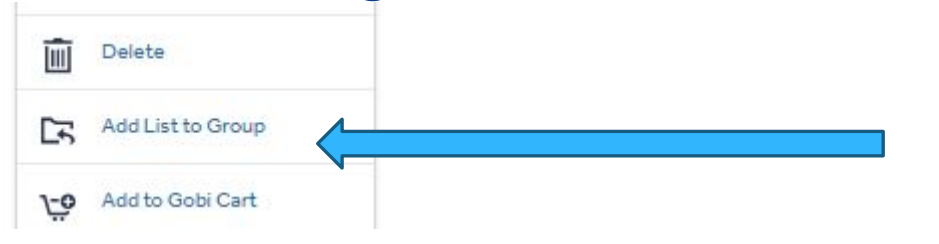

### 4.- Seleccionar al grupo al que se desea "envíar"

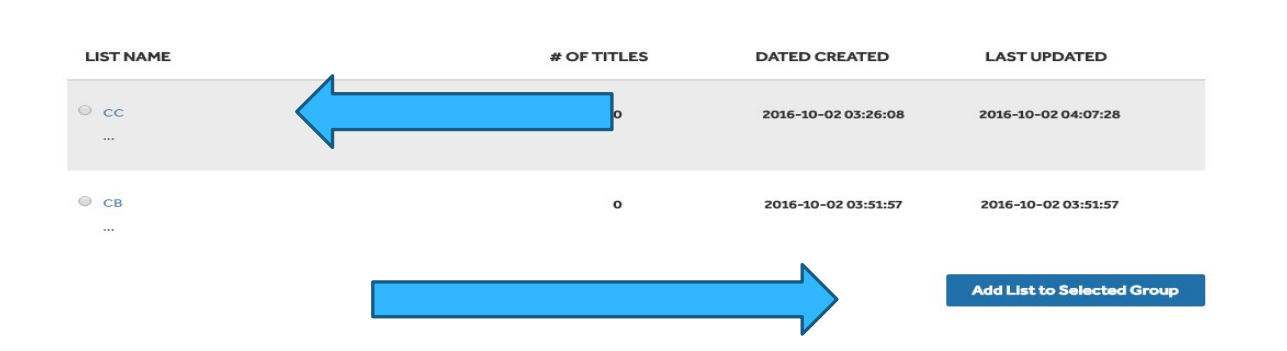

My Groups

| LIST NAME                                            | # OF TITLES | # OF TITLES DATE CREATED |            |  |
|------------------------------------------------------|-------------|--------------------------|------------|--|
| 1. CC-MAESTRO 2                                      | 0           | 10/02/2016               | 10/02/2016 |  |
| <br>Owners: Rocío Alejandra Garza                    |             |                          |            |  |
| 2. CB-MAESTRA 1<br><br>Owners: Rocío Aleiandra Garza | 2           | 10/02/2016               | 10/02/2016 |  |
| 3. CB-MAESTRA 2                                      | 0           | 10/02/2016               | 10/02/2016 |  |

### \* 6.- Revisar que se encuentre en Groups

| GROUP NAME                    | # OF TITLES | DATE CREATED | LAST UPDATED |   |
|-------------------------------|-------------|--------------|--------------|---|
| cc                            | 1           | 10/02/2016   | 10/02/2016   | Ø |
| Owners: Rocio Alejandra Garza |             |              |              |   |
|                               |             |              |              |   |
|                               |             |              |              |   |
| СВ                            | 0           | 10/02/2016   | 10/02/2016   | ø |
|                               |             |              |              |   |

## HASTA AHORA

- 1. Se creo la lista de maestros por comité.
- 2. Se seleccionó a quien se le da permiso y cuales permisos ( De nada, de ver, de modificar, o de ser el dueño de la lista).
- 3. Se añadieron materiales en cada lista.
- 4. Se exportaron los datos a Excel.
- 5. Se agruparon las listas

# **RECOMENDACIONES GENERALES**

### La barra inferior indica si está realizándose algún proceso.

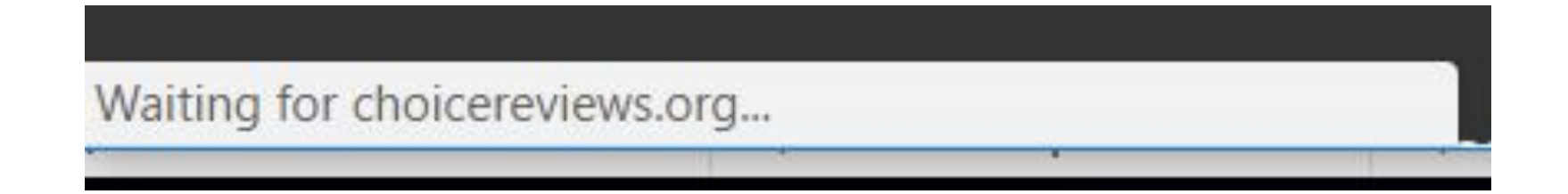

Puede llegar a tardarse un poco, considerando que es una base de datos de miles de libros.

# **Tutoriales**

\* Creación de cuenta:

https://www.youtube.com/watch?v=2cP\_tNEQ60E

## DUDAS

\* Rodolfo Frías Arizpe
rodolfo.frias@udem.edu.mx
\* Rocío Garza Garza
rocio.garzag@udem.edu.mx

**Dirección de Bibliotecas** Universidad de Monterrey +52 (81) 8215-1390 +52 (81) 8215-4052